# **Order Delivery Date User Guide**

# **1** Installation

**Note:** Please take a backup of your all Magento files and database before installing or updating any extension.

# Download the extension file:

1. Download the Attribute Importer extension .tar.gz file from synamen.com using your Synamen website account.

2. Extract the .tar.gz file which contains another .tar.gz files.

3. If you are using Magento 2.0.x then you need to extract **synamen-delivery-date-m2-2.0.x.zip** file.

If you are using Magento 2.1.x then you need to extract synamen-delivery-date-m2-

2.1.x.zip file.

If you are using Magento 2.2.x then you need to extract **synamen-delivery-date-m2-2.2.x.zip** file.

If you are using Magento 2.3.x then you need to extract **synamen-attribute-importer-m2-2.3.x.zip** file.

4. Copy the **app** folder and paste it into your magento ROOT directory.

| 😣 🗖 🗊 MagentoFTP -                                                                   |                                                 |                   |
|--------------------------------------------------------------------------------------|-------------------------------------------------|-------------------|
| M - I 🛛 E 😭 📬 🕊 🏁                                                                    | 🍇 🛷 🗏 🖻 🕂 📅 💏                                   |                   |
| Host: Username:                                                                      | Password: Port: Quickconnect -                  |                   |
| Status:<br>Status:<br>Status:<br>Status:<br>Status:<br>Status:<br>Status:<br>Status: |                                                 |                   |
| Local site:                                                                          | Remote site: /home/ 'public_html                | •                 |
| Isolwin-can                                                                          | 2 public_ftp                                    |                   |
| ▶ 📕 17-07                                                                            | Jpublic_html                                    |                   |
| Filename 🔨                                                                           | Filename ^                                      | Filesize Filetype |
| <b>J</b>                                                                             | 🍃 app                                           | Directory         |
| 📁 арр                                                                                | 📕 bin 🔸                                         | Directory         |
| Please add this "app" folder to                                                      | 📁 cgi-bin                                       | Director          |
| your Magento root directory.                                                         | 📁 dev                                           | Director          |
|                                                                                      | 🝺 generated                                     | Directory         |
|                                                                                      | 📁 lib                                           | Directory         |
|                                                                                      | 🝺 phpserver                                     | Directory         |
|                                                                                      | 📁 pub                                           | Directory         |
|                                                                                      | 📁 setup                                         | Directory         |
|                                                                                      | 📁 sitemaps                                      | Directory         |
|                                                                                      | 📁 update                                        | Directory         |
|                                                                                      | 📁 var                                           | Directory         |
|                                                                                      | 📁 vendor                                        | Directory         |
| 1 directory                                                                          | 32 files and 16 directories. Total size: 1.4 MB |                   |
| Server/Local file Directio Remote file                                               | e                                               |                   |
| Queued files Failed transfers Succes                                                 | ssful transfers                                 |                   |
| ( - )                                                                                | 🖓 🎟 Queu                                        | e: empty 🔹 🛎      |

5. Run upgrade command as specified : **php bin/magento setup:upgrade** 

6. Run compile command as specified : **php bin/magento setup:di:compile** 

7. Run deploy command as specified : php bin/magento setup:static-content:deploy -f

8. Clear the cache either from the admin panel or command line **php bin/magento** cache:clean

9. Now, Please go to Stores -> Configuration -> Synamen -> Delivery Date.

10. Change/Set all other options as per your requirements and save settings

**NOTE :** Make sure the installation is done from under the FTP administrator account. Otherwise make sure to set 775 permissions to the store root directory after the extension is deployed.

# **Getting Started**

A setup guide and general information to help you

This document covers the installation, set up, and use of this extension and provide answers and solutions to common problems and issues. We encourage you to read this document thoroughly if you are experiencing any difficulties.

# Information

This extension does a perfect job of allocating the delivery resources. You get the delivery process planned, fast and easy. The Delivery Date extension for Magento 2 comes in handy here. The module allows you to display the next available delivery date and specify the time required for order processing. Additionally, your buyers get to choose when exactly they want the orders to be delivered, leave comments to the orders, and more.

# Features

You can find these features below:

### For Customer:

- Pick up the expected delivery date and time on the checkout
- Leave additional information/note for the merchant in delivery comment

### For Admin:

- Exclude specific day/time from the delivery date based on the availability
- Edit and add order delivery date to related documents (orders, shipments, email, etc.)

# How To Use

 $\rightarrow$  In frontend, Our Magento 2 Order Delivery Date extension tells a different story. Buyers can pick a preferred date and time to receive orders at their convenience - right in the checkout. Also, they can add a special note in the comment to help merchants make the better shipment.

| 🖸 LUMA                                |                              |
|---------------------------------------|------------------------------|
| Shipping Review & Payments            |                              |
| Shipping Address                      | Order Summary 1 Item in Cart |
| India<br>1234567890<br>+ New Address  | Test<br>Qty: 1<br>\$5,000.00 |
| Shipping Methods                      |                              |
| Delivery Date                         |                              |
| This is a required field.<br>Comment  |                              |
| · · · · · · · · · · · · · · · · · · · | Next                         |

→ Except when your shipment is available 24 hours a day and 365 days a year, you can exclude any day from customers' choosing: non-working days; holidays; peak days during sale seasons; etc. Here,we disable April 30th, 2019 - Vietnamese national holiday in the calendar.

|                                                                                                    | Order Summary<br>1 Item in Cart<br>Test<br>ory 1<br>95,000.00  | ~ |
|----------------------------------------------------------------------------------------------------|----------------------------------------------------------------|---|
|                                                                                                    | Order Summary<br>1 Item in Cart<br>Test<br>Gyp; 1<br>SS,000.00 | - |
| mail Address *  mail Address *  can create an account after checkout.  rst Name *  sst Name *  nonpany  treet Address *  ny *                                                                                                    | Order Summary<br>1 Item in Cart<br>Test<br>95:000.00           | ~ |
| mail Address *                                                                                                    | Order Summary                                                  | ~ |
| ou can create an account after checkout.  Inst Name *  ast Reame *  company  treet Address *  Tyy *                                                                                                    | 1 Item in Cart<br>Test<br>Oy; 1<br>\$5,000.00                  | ~ |
| Irst Nama  ast Name  ast Name  anguany treet Address  arg arg arg arg arg arg arg arg arg arg                                                                                                    | Test<br>99, 1<br>95,000.00                                     |   |
| Irst Name * ast Name * ast Name * | \$5,000.00                                                     |   |
| ast Name *                                                                                                    |                                                                |   |
| ast name *                                                                                                    |                                                                |   |
| Street Address *                                                                                                    |                                                                |   |
| Sergeany<br>Except Address *                                                                                                    |                                                                |   |
| street Address *                                                                                                    |                                                                |   |
| cny -                                                                                                    |                                                                |   |
| ary •                                                                                                    |                                                                |   |
| ony •                                                                                                    |                                                                |   |
| ску -                                                                                                    |                                                                |   |
|                                                                                                    |                                                                |   |
|                                                                                                    |                                                                |   |
| itate/Province *                                                                                                    |                                                                |   |
| Please select a region, state or province.                                                                                                    |                                                                |   |
| Sp/Postal Code -                                                                                                    |                                                                |   |
|                                                                                                    |                                                                |   |
| Country *                                                                                                    |                                                                |   |
| United States V                                                                                                    |                                                                |   |
| Phone Number *                                                                                                    |                                                                |   |
| 0                                                                                                    |                                                                |   |
| Shipping Methods                                                                                                    |                                                                |   |
|                                                                                                    |                                                                |   |
| * 35.00 Ploed Plat Nate                                                                                                    |                                                                |   |
| servery base                                                                                                    |                                                                |   |
| Thes is a required field.                                                                                                    |                                                                |   |
|                                                                                                    |                                                                |   |

→ Go to Stores >> Configuration >> Synamen >> Delivery Date ->Delivery Date available for all products – No will display of save configuration.

| Ramaraj S   Vadapalani   Chennai, Tamil Nadu 600026   India   1234567890   * New Address   Shipping Methods   Fixed   Flat Rate | Review & Payments |                                 |
|----------------------------------------------------------------------------------------------------|-------------------|---------------------------------|
| Elemental termin value 000020<br>India<br>1234567890 • New Address Shipping Methods Fixed Flat Rate                             |                   | Order Summary<br>1 Item in Cart |
| + New Address                                                                                                    | 1900 20           | Test<br>Qty: 1<br>\$5,000.00    |
| \$5.00     Fixed     Flat Rate                                                                                                  | lethods           |                                 |
|                                                                                                    | Fixed Flat Rate   |                                 |

Copyright © 2013-present Magento, Inc. All rights reserved.

| 💟 LUMA                                                                              |                                                      |                                                                                                    |                                                                                   | Search entire            | e store here Q |
|-------------------------------------------------------------------------------------|------------------------------------------------------|----------------------------------------------------------------------------------------------------|-----------------------------------------------------------------------------------|--------------------------|----------------|
| Gear 🗸                                                                              |                                                      |                                                                                                    |                                                                                   |                          |                |
| My Account<br>My Orders<br>My Downloadable Products<br>My Wish List<br>Address Book | Order # 0<br>November 28, 2019<br>Reorder            | 00000005                                                                                                  | COMPLETE                                                                          |                          | Print Orde     |
| Account Information<br>My Product Reviews                                           | Product Name                                         | SKU                                                                                                    | Price                                                                             | Qty                      | Subtotal       |
| Newsletter Subscriptions<br>My Company                                              | Test                                                 | Test                                                                                                    | \$5,000.00                                                                        | Ordered: 2<br>Shipped: 2 | \$10,000.00    |
| Contractor Data di unta                                                             |                                                      |                                                                                                    |                                                                                   | Subtotal                 | \$10,000.00    |
| Compare Products                                                                    |                                                      |                                                                                                    | 2                                                                                 | Shipping & Handling      | \$10.00        |
| Recently Ordered Test Add to Cart View All                                          | Order Information                                    |                                                                                                    |                                                                                   |                          |                |
|                                                                                     | Shipping Address                                     | Shipping Method                                                                                           | Billing Addre                                                                     | ss Payme                 | ent Method     |
| My Wish List                                                                        | Ramaraj S<br>Vadapalani                              | Flat Rate - Fixed<br>Delivery Date Nov 30                                                                 | Ramaraj S<br>0, 2019, 9:06:00 Vadapalani                                          | Cash O                   | n Delivery     |
| You have no items in your wish list.                                                | Chennal, Tamil Nadu, 60002<br>India<br>T: 1234567890 | 25 PM<br>Comment:<br>I have to say that, I ha<br>emergency at home a<br>has suffered from a h<br>headache | Chennal, Tamil<br>India<br>ave an T: 1234567890<br>is my friend<br>ligh fever and | Nadu, 600026             |                |
| Search Terms                                                                        |                                                      |                                                                                                    |                                                                                   | Enter your emall address | Subscribe      |
| Privacy and Cookie Policy<br>Advanced Search                                        |                                                      |                                                                                                    |                                                                                   |                          |                |

# How To Configure

 $\rightarrow$  In backend, Go to **Stores >> Configuration >> Synamen >> Delivery Date** will display of configuration.

| Store View: Default Cor | nfig 🕶 🕜 |                                                          |                                               |                   | Save            |
|-------------------------|----------|----------------------------------------------------------|-----------------------------------------------|-------------------|-----------------|
| SYNAMEN                 | ~        | Configuration                                            |                                               |                   |                 |
| Order Delivery Date     |          | Delivery Date available for all products<br>[store view] | Yes                                           | -                 | Use system val  |
| GENERAL                 | ~        | Date Format<br>[store view]                              | yy-mm-dd                                      |                   | Use system val  |
| CATALOG                 | ~        | Disabled Delivery Date                                   | Shere and                                     |                   | Use system val  |
| SECURITY                | ~        | Errore view]                                             | Sunday<br>Monday                              |                   |                 |
| CUSTOMERS               | ~        |                                                          |                                               |                   |                 |
| SALES                   | ~        |                                                          | Thursday<br>Friday                            |                   |                 |
| ENGAGEMENT CLOUD        | ~        |                                                          |                                               |                   |                 |
| SERVICES                | ~        |                                                          |                                               |                   |                 |
| ADVANCED                | ~        | Delivery Hour Start<br>[store view]                      | 8<br>Should be 8 => 8AM, 9 => 9AM             |                   | Use system val  |
|                         |          | Delivery Hour End<br>[store view]                        | 22<br>Should be 22 => 7PM_23 => 8PM because h | figures cover the | Use system val  |
|                         |          | Required Delivery Date<br>[store view]                   | No                                            | -                 | Use system val  |
|                         |          | Delivery Date Label<br>[store view]                      | Delivery Date                                 |                   | Use system valu |
|                         |          | Comment Label<br>[store view]                            | Comment                                       |                   | Use system valu |
|                         |          |                                                          |                                               |                   |                 |

# **Product Configuration:**

The extension allows you to enable/disable the display of the estimated delivery info for each product separately. You can also configure the available delivery periods differently for every product as well. To configure this information for the products, go to the Delvery Options tab while editing the products.

 $\rightarrow$  Display Delivery Date - this setting displays the estimated delivery info on the product page Yes/No.

| <b>TUT</b> |                                                                                                 |                                                                            |                                                        |
|------------|-------------------------------------------------------------------------------------------------|----------------------------------------------------------------------------|--------------------------------------------------------|
|            | Test                                                                                            |                                                                            | Q A I snamen -                                         |
| <u>.</u>   | Stare View. Al Science View                                                                     | +- Back                                                                    | Add Attribute                                          |
| *          | Enable Product                                                                                  | • • • • • • • • • • • • • • • • • • •                                      |                                                        |
|            | Attribute Set                                                                                   | Default                                                                    | 0                                                      |
| STREET.    | Preduct Name -                                                                                  | Tarat                                                                      |                                                        |
|            | 5800 -                                                                                          | Teast                                                                      |                                                        |
|            | Collear                                                                                         | Black #                                                                    |                                                        |
|            | Prince -                                                                                        | 1 5.000.00                                                                 |                                                        |
|            | Tax Class                                                                                       | Texable Goods *                                                            |                                                        |
|            | Quantity                                                                                        | 100                                                                        |                                                        |
|            |                                                                                                 |                                                                            |                                                        |
|            | Stock Status                                                                                    | In Stock +                                                                 |                                                        |
|            | www.ight                                                                                        | Ilio This item has weight *                                                |                                                        |
|            | Visibility                                                                                      | Catalog, Search ·                                                          |                                                        |
|            | Categories                                                                                      | Gener - Allow Category                                                     |                                                        |
|            | Set Product as New From                                                                         | 31/16/2019 EE To                                                           |                                                        |
|            | Country of Manufacture                                                                          |                                                                            |                                                        |
|            | Delivery Date                                                                                   |                                                                            |                                                        |
|            | Content                                                                                         |                                                                            | 0                                                      |
|            | Configurations                                                                                  |                                                                            | 0                                                      |
|            | Configurable products allow outcorners to the<br>for each configuration (Ex. a product for each | once options (Ex short color). You need to create a simple product colory. | Create Configurations                                  |
|            | Product Reviews                                                                                 |                                                                            | 0                                                      |
|            | Images And Videos                                                                               |                                                                            | 0                                                      |
|            | Search Engine Optimization                                                                      |                                                                            |                                                        |
|            | Related Products, Up-Sells, and Cro                                                             | ss Sells                                                                   | 0                                                      |
|            | Customizable Options                                                                            |                                                                            | 0                                                      |
|            | Product in Websites                                                                             |                                                                            | 0                                                      |
|            | Product Salable Quantity                                                                        |                                                                            | 0                                                      |
|            | Design                                                                                          |                                                                            | 0                                                      |
|            | Schedule Design Update                                                                          |                                                                            | 0                                                      |
|            | Shipping                                                                                        |                                                                            | 0                                                      |
|            | Gift Options                                                                                    |                                                                            | 0                                                      |
|            | Downloadable Information                                                                        |                                                                            | 0                                                      |
|            |                                                                                                 |                                                                            |                                                        |
|            | Copyright © 2019 Magento Commerce Ine                                                           | All rights reserved.                                                       | Magazza vor. 2.3.3<br>Entracy Policy   Report on Janua |

Orders Grid:

 $\rightarrow$  The extension adds the "Delivery Date" columns to the Magento 2 orders grid to give you the possibility to see the chosen delivery date right from the orders grid:

| CAN DASHBOARD | Orde   | rs        |                                                                |                            |                 |                 |                       |                            |             | Cr     | eate New Order         |
|---------------|--------|-----------|----------------------------------------------------------------|----------------------------|-----------------|-----------------|-----------------------|----------------------------|-------------|--------|------------------------|
| \$<br>SALES   | Action | าร        | ▼ 6 record                                                     | s found                    |                 |                 | Q                     | <b>▼ ⊙ ☆</b>               | <b>±</b> 20 | •      | < >                    |
|               |        | ID i      | Purchase Point                                                 | Purchase Date              | Bill-to<br>Name | Ship-to<br>Name | Grand Total<br>(Base) | Grand Total<br>(Purchased) | Status      | Action | Delivery Date          |
|               |        | 00000003  | Main Website<br>Main Website<br>Store<br>Default Store<br>View | Nov 5, 2019 4:41:02<br>PM  | Ramaraj S       | Ramaraj S       | \$19.00               | \$19.00                    | Pending     | View   | 0000-00-00<br>00:00:00 |
|               |        | 000000004 | Main Website<br>Main Website<br>Store<br>Default Store<br>View | Nov 20, 2019 6:26:36<br>PM | Ramaraj S       | Ramaraj S       | \$70.00               | \$70.00                    | Complete    | View   | 2019-11-20<br>18:26:00 |
| STORES        |        | 000000005 | Main Website<br>Main Website<br>Store<br>Default Store<br>View | Nov 28, 2019 3:36:57<br>PM | Ramaraj S       | Ramaraj S       | \$10,010.00           | \$10,010.00                | Complete    | View   | 2019-11-30<br>15:36:00 |
| SYSTEM        |        | 000000006 | Main Website<br>Main Website<br>Store<br>Default Store<br>View | Dec 2, 2019 11:25:49<br>AM | Ramaraj S       | Ramaraj S       | \$19.00               | \$19.00                    | Processing  | View   | 2019-12-05<br>11:24:00 |

# $\rightarrow$ If you Create new order.

| DASHBOARD Create New Orde                                 | er in Default Store View                       | Cancel Submit Order                                                                    |
|-----------------------------------------------------------|------------------------------------------------|----------------------------------------------------------------------------------------|
| \$<br>SALES                                               | Payment & Shipping Information                 |                                                                                        |
| CUSTOMERS<br>CUSTOMERS<br>MARKETING<br>CONTENT<br>REPORTS | Payment Method No Payment Information Required | Shipping Method * Sorry, no quotes are available for this order. Delivery Date Comment |
| STORES                                                    | Order Total<br>Order History                   | Order Totals                                                                           |
| FIND PARTNERS<br>& extensions                             | oraer comments                                 | Subtotal \$0.00<br>Shipping & Handling \$0.00                                          |

Order View:

 $\rightarrow$  The delivery information is provided for any order. If the customer makes the order and fills the delivery date, time and comment information, it will be shown in the order information.

Ŵ

\$ SALES

CATALOO

ıl.

SYSTEM

#### 🔍 🌲 🧘 synamen 🗸

ramarajsengulam@gmail.com

Ramaraj S

General

← Back Send Email Credit Memo Reorder

Account Information Edit Customer

#### ORDER VIEW

Information

Credit Memos

Shipments

Comments History

Invoices

#### Order & Account Information

 Order # 000000005 (The order confirmation email was sent)

 Order Date
 Nov 28, 2019, 3:36:57 PM

 Order Status
 Complete

 Purchased From
 Main Website Store Main Website Store Default Store View

 Placed from IP
 192.168.2.152

#### Shipping Address Edit

Customer Name

Customer Group

Email

Ramaraj S Vadapalani Chennal, Tamil Nadu, 600026 India T: 1234567890

#### Payment & Shipping Method

#### Payment Information

Address Information
Billing Address Edit

Ramaraj S Vadapalani Chennai, Tamil Nadu, 600026

India

T: 1234567890

Cash On Delivery The order was placed using USD.

#### Shipping & Handling Information

Flat Rate - Fixed \$10.00

#### Delivery Date Information

Delivery Date Nov 30, 2019, 9:06:00 PM

Comment I have to say that, I have an emergency at home as my friend has suffered from a high fever and headache

#### Items Ordered

| Product | ltem<br>Status | Original<br>Price | Price      | Qty        | Subtotal    | Tax<br>Amount | Tax<br>Percent | Discount<br>Amount | Row Total   |
|---------|----------------|-------------------|------------|------------|-------------|---------------|----------------|--------------------|-------------|
| Test    | Shipped        | \$5,000.00        | \$5,000.00 | Ordered 2  | \$10,000.00 | \$0.00        | 0%             | \$0.00             | \$10,000.00 |
| SKU:    |                |                   |            | Invoiced 2 |             |               |                |                    |             |
| Test    |                |                   |            | Shipped 2  |             |               |                |                    |             |

#### Order Total

Submit Comment

| Notes for this Order     | Order Totals        |             |
|--------------------------|---------------------|-------------|
| Status                   | Subtotal            | \$10,000.00 |
| Complete                 | Shipping & Handling | \$10.00     |
|                          | Grand Total         | \$10,010.00 |
|                          | Total Paid          | \$10,010.00 |
| Notify Customer by Email | Total Refunded      | \$0.00      |
| Visible on Storefront    | Total Due           | \$0.00      |

Opyright © 2019 Magento Commerce Inc. All rights reserved.

 $\rightarrow$  If you Get shipment details in email include delivery date and comment

| Your Order #00000                                                                | 006                                                                              |             |
|----------------------------------------------------------------------------------|----------------------------------------------------------------------------------|-------------|
| Placed on December 2, 2019 at 11:25:                                             | 49 AM GMT+5:30                                                                   |             |
| Billing Info                                                                     | Shipping Info                                                                    |             |
| Ramaraj S<br>Vadapalani<br>Chennai, Tamil Nadu, 600026<br>India<br>T: 1234567890 | Ramaraj S<br>Vadapalani<br>Chennai, Tamil Nadu, 600026<br>India<br>T: 1234567890 |             |
| Payment Method                                                                   | Shipping Method                                                                  |             |
| Cash On Delivery                                                                 | Flat Rate - Fixed, Delivery Date -<br>Delivery Comment - Test                    | 2019-12-05, |
| Items                                                                            | Qty                                                                              | Price       |
| Sprite Yoga Strap 6 foot<br>SKU: 24-WG085                                        | 1                                                                                | \$14.00     |
|                                                                                  | Subtotal                                                                         | \$14.00     |
|                                                                                  | Chipping 9 Llandling                                                             | ¢5.00       |

# Support

If you have any questions or requests, please contact us at info@synamen.com. We are very happy to assist you!

- 1. Website: https://synamen.com
- 2. Blog: https://synamen.com/blog